## 名曲ナビFREEアプリ 概要

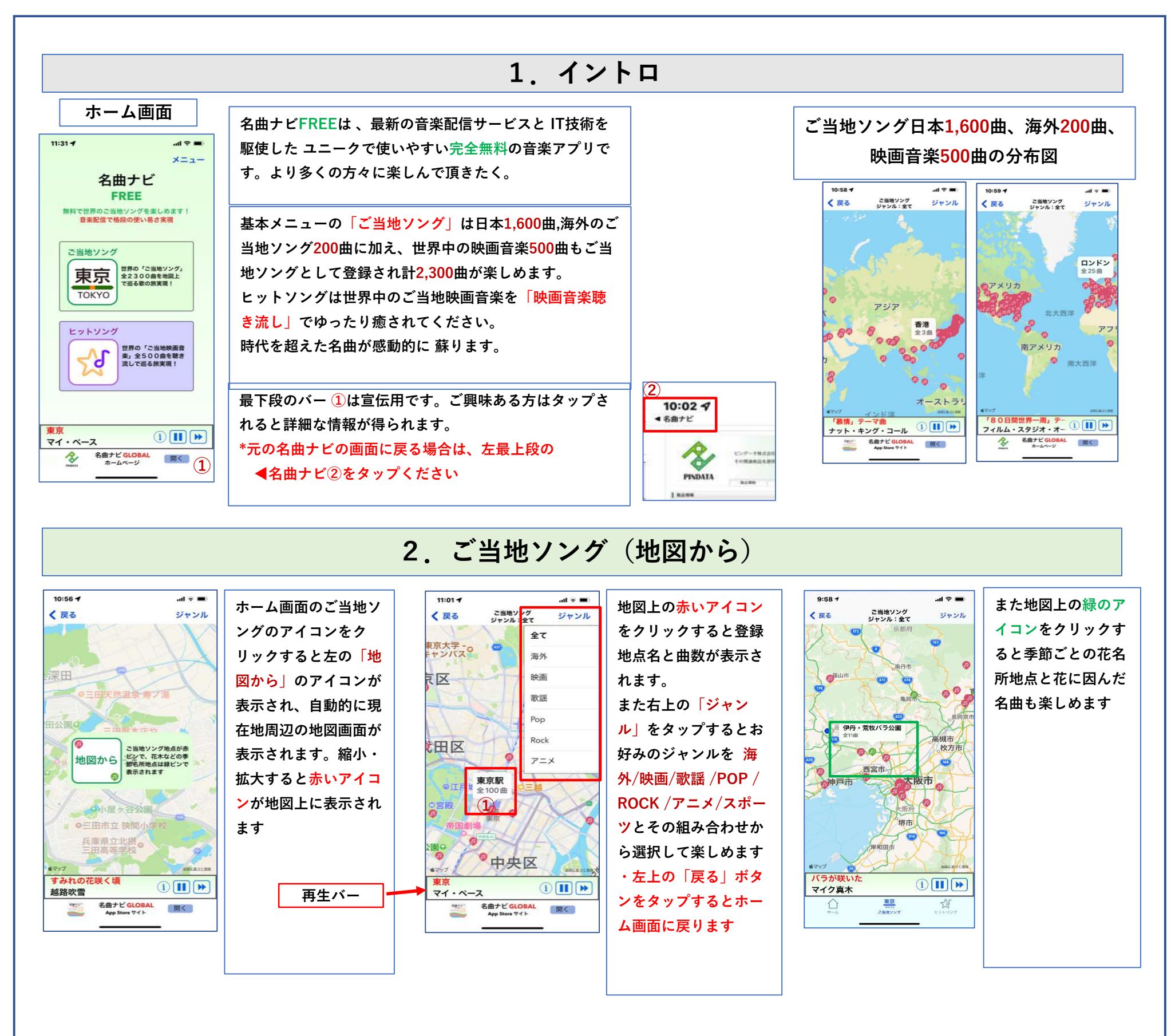

## 3. ヒットソング(ご当地映画音楽聴き流し)

| 9:48 <b>1</b> | al <b>≎ ■</b> )<br>Star ville | ホーム画面のヒットソ | 10:56 ┩I マ ■)<br>2 豆み ご当地映画♪聴き流し ジャッル                | 映画音楽のテーマ曲/               | 再生情報画面                                        | 再生情報画面にはオ     |
|---------------|-------------------------------|------------|------------------------------------------------------|--------------------------|-----------------------------------------------|---------------|
| 100           | 21270                         | ングのアイコンをク  | ◆525曲<br>「蒲田行進曲」テーマ曲<br>レジェンド                        | 歌手/ ご当地登録地点              | 11:02 <b>-1</b>                               | リジナル歌手、作詞     |
|               |                               | リックすると左の「ご | 417.3km to 蒲田駅 日本<br>「銀河鉄道999」テーマ曲                   | 名と国名/現在地からの              | <戻る ↓↓↓↓↓↓                                    | 家、作曲家の他       |
|               |                               | 当地映画♪聴き流し」 | ゴダイゴ<br>747.5km to 遠野駅 日本                            | <mark>直線距離</mark> の情報がリス | (`Kamata Koushin Kyoku`Theme<br>(COVER) レジェンド | "Topics"に次の情報 |
|               |                               | のアイコンが表示され | 「タクシー連転手 ~約束に<br>シネマ・スクリーン・オーケスト<br>762 8km to 米州 韓国 | ト表示されます。                 | * オリジナル歌手(BASE): 松坂慶子<br>* 作詞: 堀内敬三           | があれば表示されま     |
|               |                               | ます。その後自動的に | 「北の国から-遙かなる大地よ<br>さだまさし                              | 好みの曲をタップする               | *作曲: Rudolf Friml                             | す             |

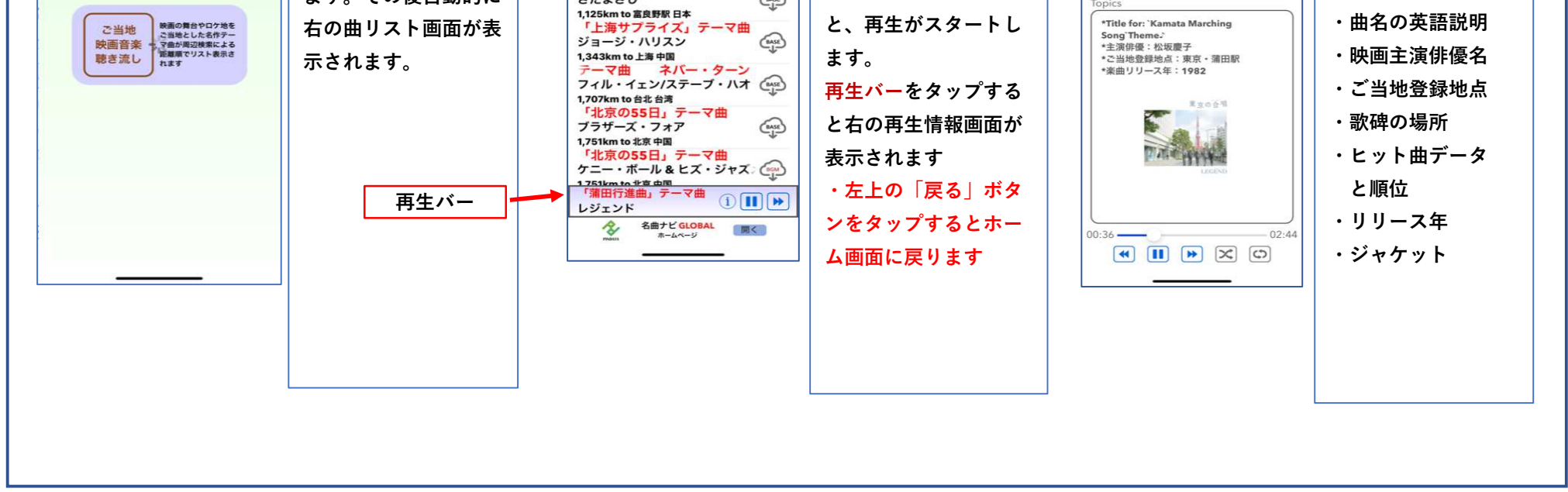

ピンデータ株式会社

名曲ナビ® FREE 簡単操作説明

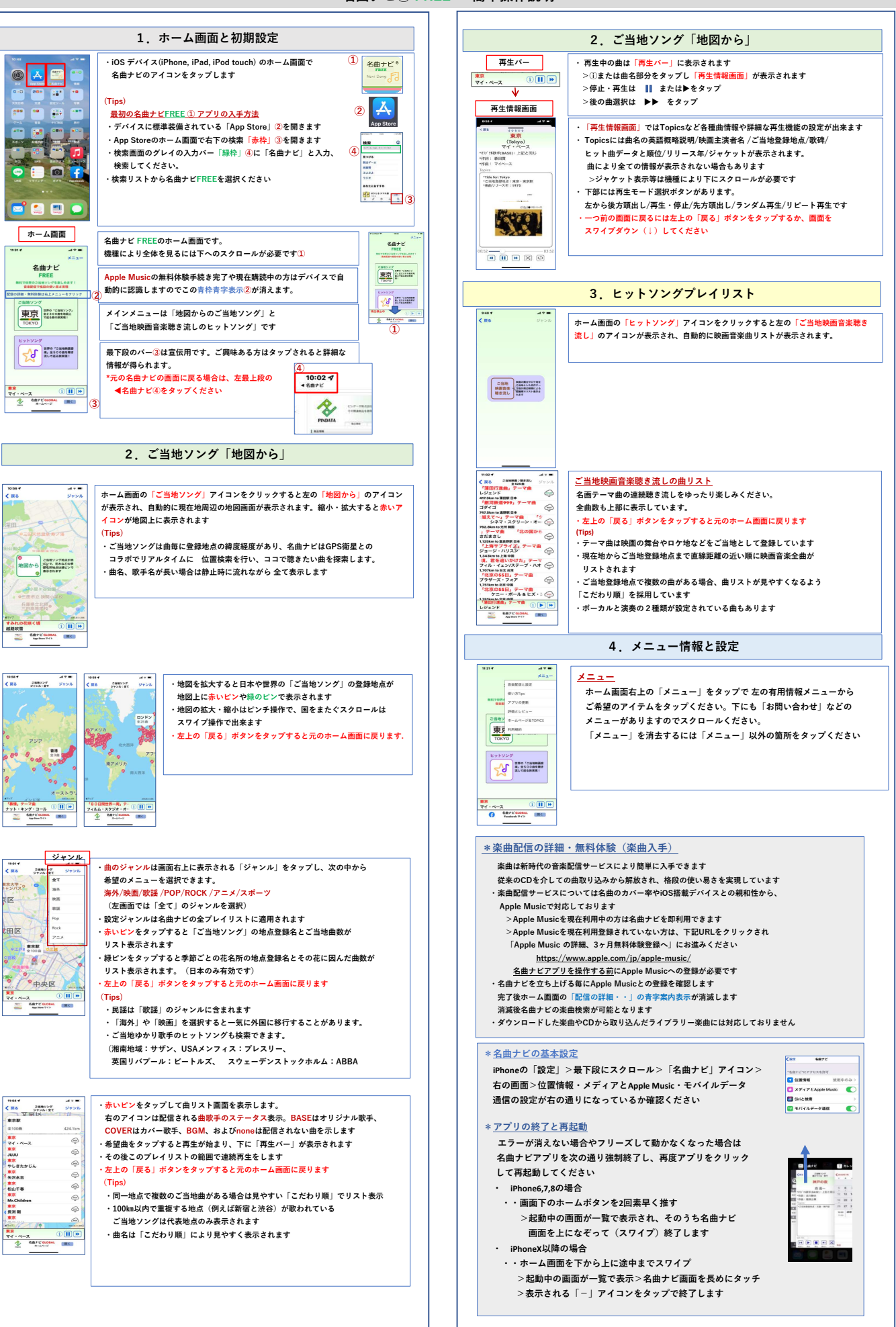